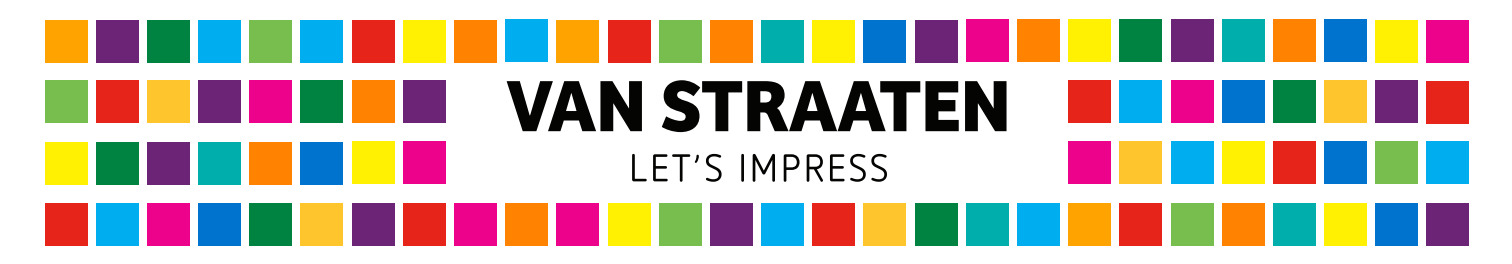

Een cutcontour wordt ten alle tijde gemaakt in een vectorlijn, software zoals Adobe Illustrator is hier geschikt voor. Fotobewerkingsprogramma's zoals Adobe Photoshop kunnen niet worden gebruikt om cutcontouren te maken. Rechthoekige en vierkante snijpaden genereren wij automatisch aan de hand van de door u opgegeven maten.

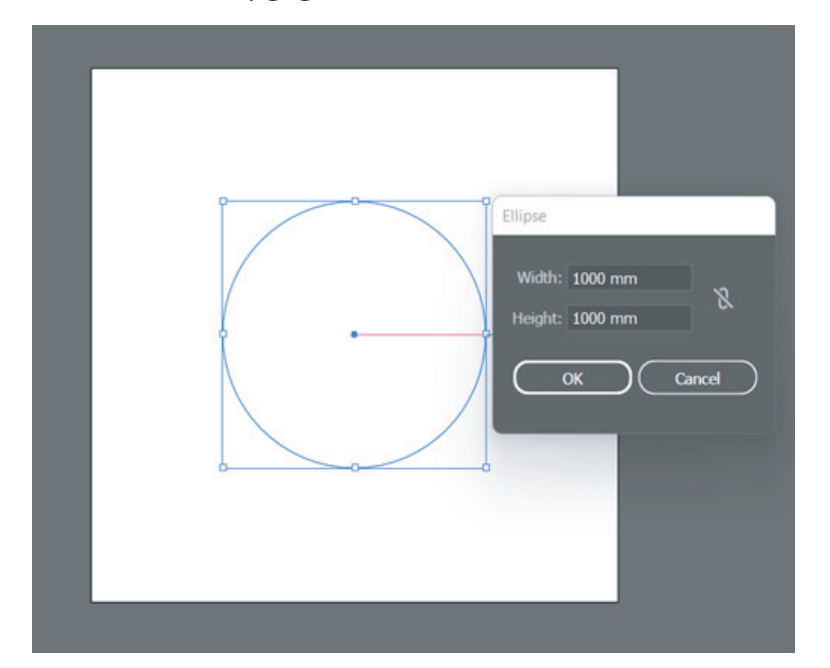

Om te beginnen maakt u een sluitende lijn, in de gewenste vorm, zonder vulkleur.

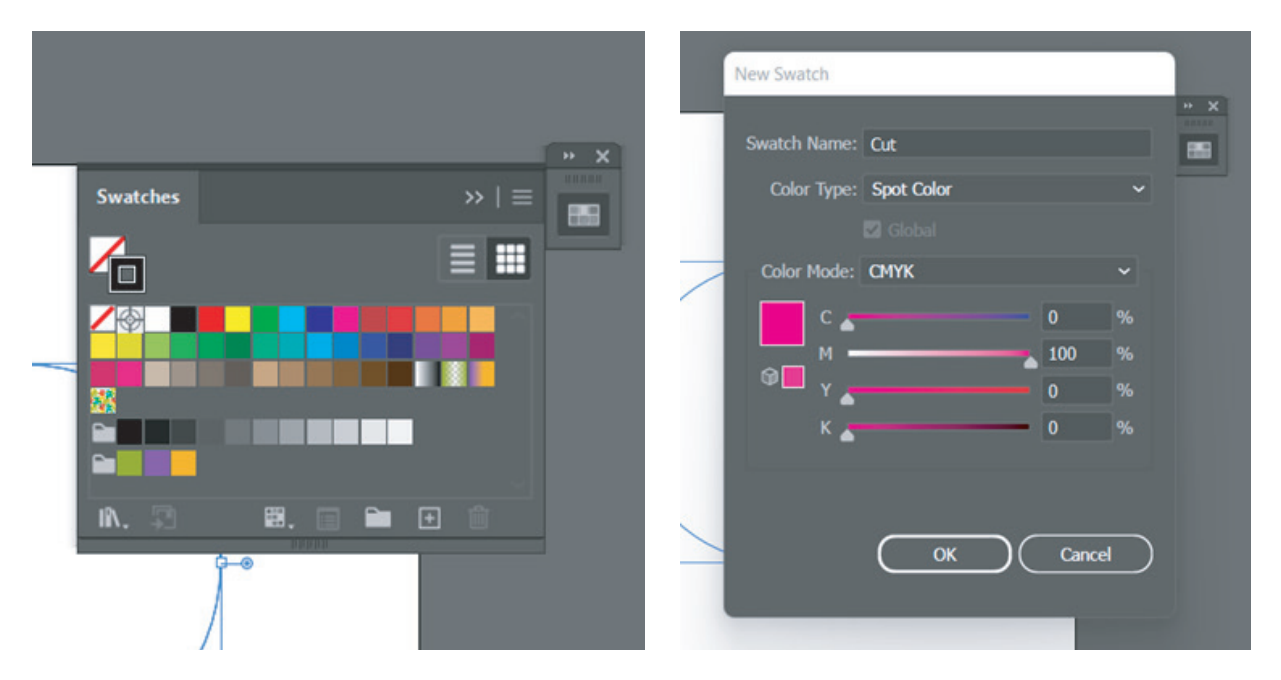

Vervolgens opent u het venster Stalen/Swatches. Hier zet u de lijn om in een steunkleur. Maak een nieuwe staal aan. Geef de staal de naam Cut, zet het om in een steunkleur, in 100% Magenta. Klik op OK om deze staal toe te passen op de lijn. Deze lijn zal niet mee geprint worden.

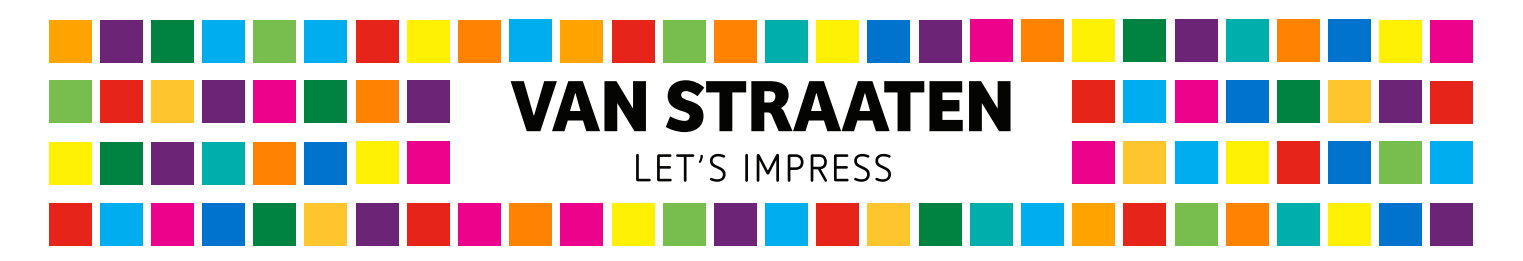

Bij het maken van een cutcontour met uitsneden begint u met een vorm in vulkleur. Begin met de basis, Dit is de vorm met de totale breedte en hoogte. Daarna maakt u nog een object, dit wordt de vorm van de uitsneden. Plaats deze op de juiste plek, ten opzichte van de andere vorm en geef het een andere kleur.

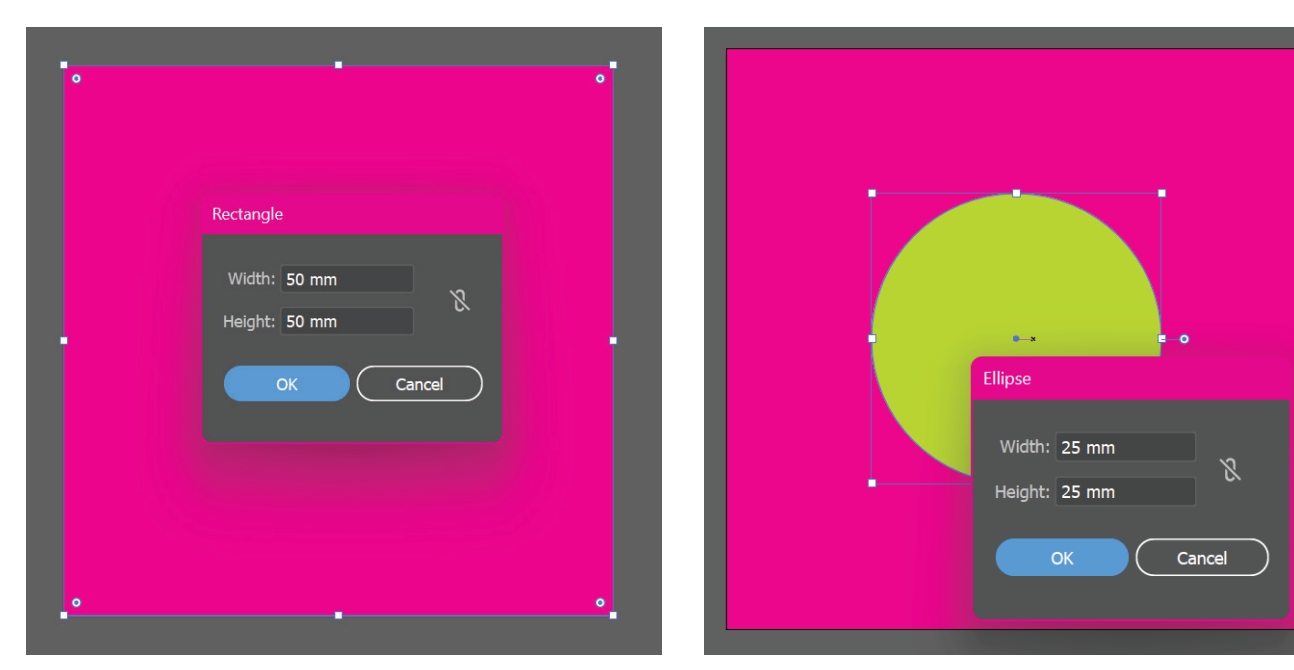

Selecteer beide objecten en open het Pathfinder venster. Kies voor de Minus Front mode. De bovenste vorm zal dan worden uitgespaard uit de onderliggende vorm en wordt een samengesteld pad.

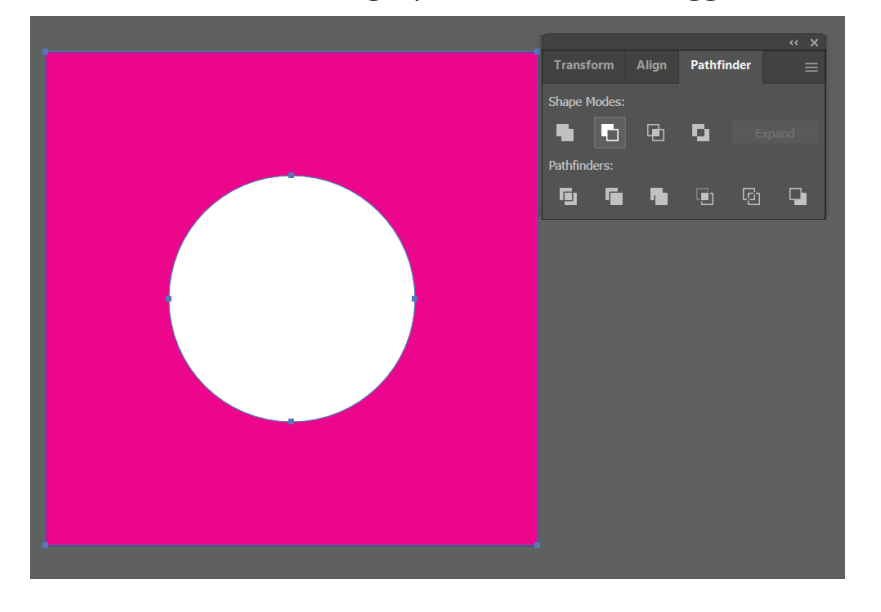

Vervolgens opent u het venster Stalen/Swatches. Hier zet u de lijn om in een steunkleur. Maak een nieuwe staal aan. Geef de staal de naam Cut, zet het om in een steunkleur, in 100% Magenta. Klik op OK om deze staal toe te passen op de lijn. Deze lijn zal niet mee geprint worden.